## Sawgrass Virtuoso SG400/800 - PowerDriver-v4 Print Setup Guide: CoreIDRAW X5/X6/X7

IMPORTANT: Before proceeding, be sure you have the correct Sawgrass Virtuoso SG400/800 printer driver and PowerDriver-v4 installed. For assistance with driver installation, refer to the Installation Guide. This document features the SG400 but is applicable for the SG800 as well.

**NOTE:** Your screens and menus may differ depending on the version of software and operating system you are using. However, the settings will be the same.

## **CoreIDRAW Workspace Setup**

1) Open a New Page in CorelDRAW (see FIGURE 1).

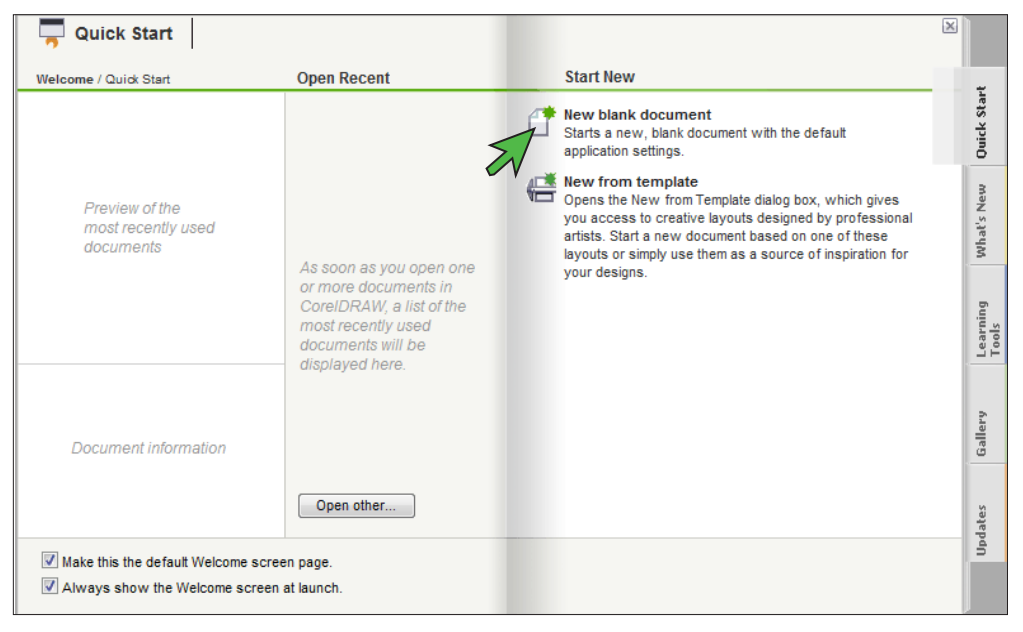

FIGURE 1

SubliJet-HD: Sawgrass Virtuoso SG400/800 - PowerDriver-v4 **Print Setup Guide: CoreIDRAW X5/X6/X7** 

2) In the Create a New Document window, match your settings to those shown below (see FIGURE 2).

| Create a New Document      | <b>—</b>                  |
|----------------------------|---------------------------|
| Name:                      | Untitled-1                |
| Preset destination:        | SAWGRASS -                |
| Size:                      | Letter                    |
| Width:                     | 8.5 " 🚔 inches 🔻          |
| Height:                    | 11.0 *                    |
| Primary color mode:        | RGB                       |
| Rendering resolution:      | 300                       |
| Preview mode:              | Enhanced                  |
| Color settings             |                           |
| RGB profile:               | sRGB IEC61966-2.1         |
| CMYK profile:              | U.S. Web Coated (SWOP) v2 |
| Grayscale profile:         | Dot Gain 20%              |
| Rendering intent:          | Perceptual                |
| >> Description             |                           |
| Do not show this dialog ag | gain                      |
|                            | OK Cancel Help            |
| L(                         |                           |

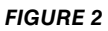

- A. Primary color mode: **RGB**
- B. Rendering resolution: **300**
- C. Preview mode: Enhanced
- D. Click the down arrow to view Color Settings
- E. RGB profile: **sRGB IEC61966-2.1**

- F. CMYK profile: U.S. Web Coated (SWOP) v2
- G. Grayscale profile: Dot Gain 20%
- H. Rendering intent: Perceptual
- I. Add Preset: Name your new preset
- J. Click OK to continue

3) In the Menu Bar, click **Tools** > **Color Management** > **Default Settings** (see *FIGURE 3*).

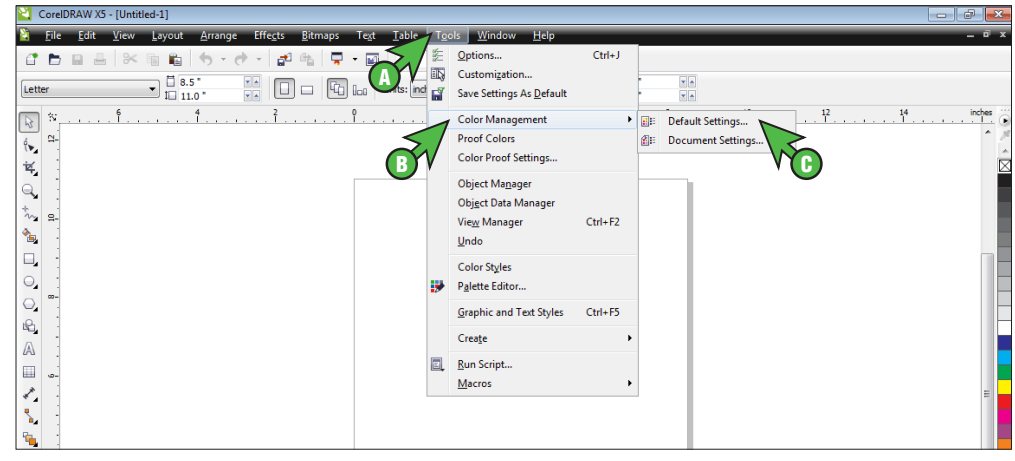

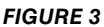

4) In the Default Color Management Settings window, match your settings to those shown below (see *FIGURE 4*).

| Presets: SAV                  | MGRASS             |               | , D m | 1                            |                                   |
|-------------------------------|--------------------|---------------|-------|------------------------------|-----------------------------------|
| Default colo<br>Color profile | or settings<br>es: |               |       | Color mana <u>o</u><br>Open: | gement policies                   |
| RGB:                          | sRGB IEC6196       | 6-2.1         | •     | RGB:                         | Assign default color profile 🔫    |
| СМҮК:                         | U.S. Web Coa       | ted (SWOP) v2 | •     | CMYK:                        | Assign default color profile      |
| Grayscale:                    | Dot Gain 20%       |               | •     | Grayscale:                   | Assign default color profile 🔫    |
| Primary colo                  | or mode:           | RGB           | •     |                              | Warn on color profile mismatch    |
| Rendering i                   | ntent:             | Perceptual    |       | Import and                   | paste:                            |
| Color conve                   | ersion settings    |               |       | RGB:                         | Convert to document color profile |
| Color engin                   | e: [               | None          | •     | CMYK:                        | Assign document color profile     |
| Preserve                      | a pure black       |               |       | Grayscale:                   | Convert to document color profile |
| Map gra                       | y to CMYK black    |               |       |                              | Warn on color profile mismatch    |
| Spot color de                 | finition:          | RGB values    |       | 200                          | Warn on missing color profile     |
| > Descrip                     | tion               |               |       |                              |                                   |
|                               |                    |               | (     | 2                            | OK Cancel Help                    |

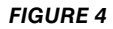

- A. RGB: **sRGB IEC61966-2.1**
- B. CMYK: U.S. Web Coated (SWOP) v2
- C. Grayscale: Dot Gain 20%
- D. Primary color mode: **RGB**
- E. Rendering intent: Perceptual
- F. Color engine: None
- G. Check **Preserve pure black**
- H. Spot color definition: RGB values

- I. RGB: Assign default color profile
- J. CMYK: Assign default color profile
- K. Grayscale: Assign default color profile
- L. RGB: Convert to document color profile
- M. CMYK: Assign document color profile
- N. Grayscale: Convert to document color profile
- O. Add Preset: Name your new preset
- P. Click **OK** to continue

5) In the Menu Bar, click Tools > Color Management > Document Settings (see FIGURE 5).

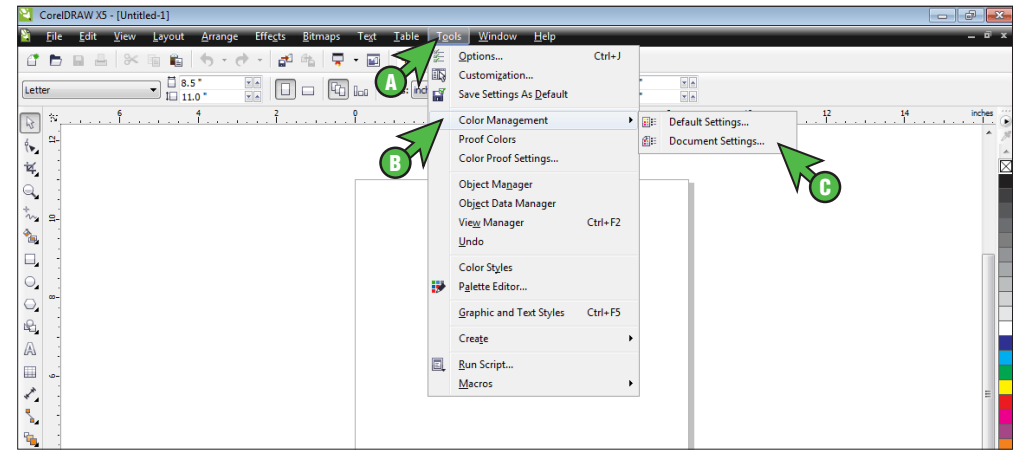

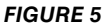

6) In the Document Color Settings window, match your settings to those shown below (see FIGURE 6).

| atings                                                                                                    |                                                                                                    |                                                                                                    | ×                                                                                                    |
|----------------------------------------------------------------------------------------------------|----------------------------------------------------------------------------------------------------|----------------------------------------------------------------------------------------------------|----------------------------------------------------------------------------------------------------|
| lor settings<br>erent color profiles to this c                                                                        | document, or y                                                                                                    | you can convert document colors to different color                                                                                                    |                                                                                                    |
| profiles                                                                                                    | Default co                                                                                                    | olor settings                                                                                                    |                                                                                                    |
| IEC61966-2.1<br>Veb Coated (SWOP) v2<br>ain 20%                                                                       | RGB:<br>CMYK:<br>Grayscale:                                                                                                    | sRGB IEC61966-2.1<br>U.S. Web Coated (SWOP) v2<br>Dot Gain 20%                                                                                                    |                                                                                                    |
| ode: RGB                                                                                                    |                                                                                                    |                                                                                                    |                                                                                                    |
| t: Perceptual                                                                                                    |                                                                                                    |                                                                                                    |                                                                                                    |
| olor settings     Sasign different color p     Onvert document color     GRGB IEC6 1966-2.1     U.S. Web Coated (SWOF | profiles<br>prs to new colo<br>?) v2                                                                                                    | or profiles                                                                                                    |                                                                                                    |
| Dot Gain 20%                                                                                                    |                                                                                                    |                                                                                                    |                                                                                                    |
| node: RGB<br>nt: Perceptual                                                                                           |                                                                                                    | Cancel Help                                                                                                    |                                                                                                    |
|                                                                                                    | Nor settings         Profiles         IEC61966-2.1         Web Coated (SWOP) v2         ain 20%         ode: RGB         t: Perceptual         olor settings         >         >         Orsettings         >         Obsign different color p         Convert document color         scale EC61966-2.1         U.S. Web Coated (SWOF)         Dot Gain 20%         node:       RGB         nt:       Perceptual | Por settings Por settings Profiles Profiles Pro | Alor settings         erent color profiles to this document, or you can convert document colors to different color         profiles       Default color settings         IEC61966-2.1       RGB:       sRGB IEC61966-2.1         Web Coated (SWOP) v2       CMYK:       U.S. Web Coated (SWOP) v2         ain 20%       Grayscale:       Dot Gain 20%         oder RGB       t:       Perceptual         olor settings |

FIGURE 6

- A. Select the radio button Assign different color profiles
- B. RGB: sRGB IEC61966-2.1
- C. CMYK: U.S. Web Coated (SWOP) v2

 $\overline{}$ 

D. Grayscale: Dot Gain 20%

- E. Primary color mode: RGB
- F. Rendering intent: Perceptual
- G. Click **OK** to continue

## Printing from CoreIDRAW with PowerDriver-v4 SG400/800 (US)

7) With the correct color settings entered, you are now ready to print. In the Menu Bar, click **File** > **Print**. In the Print window, match your settings to those shown below (see *FIGURE 7*).

| Print         |                              |                   | <b>—</b> ×-   |
|---------------|------------------------------|-------------------|---------------|
| General Color | Composite Layout Prepress    | 2 No Issues       |               |
| Destination   |                              |                   |               |
| Printer:      | PowerDriver-v4 SG400 (US)    | T                 | Preferences   |
| Page:         | Match orientation (Portrait) | -                 | PPD           |
| Status:       | Ready                        |                   | •             |
| Location:     | SG_Local_1                   |                   | Distant Re D  |
| Comment:      |                              |                   | Print to file |
| Print range   |                              | Copies            |               |
| Ourrent do    | ocument i Documents          | Number of copies: | 1             |
| Current pa    | ge 🔘 Selection               |                   |               |
| Pages:        | 1                            | 1 2 3 3           | Collate       |
|               | Even Odd 👻                   | Print as bitmap:  | 300 📩 dpi     |
| Print style:  | CorelDRAW Defaults           |                   | Save As       |
| Print Previe  | ew Print                     | Cancel            | Apply Help    |

FIGURE 7

- A. Printer: PowerDriver-v4 SG400 (US) or PowerDriver-v4 SG800 (US)
- B. Print style: CoreIDRAW Defaults
- 8) In the Print window, click the **Color** tab and match your settings to those shown below (see *FIGURE 8*).

|                                                                           | Print composite     Print separations                                         |
|---------------------------------------------------------------------------|-------------------------------------------------------------------------------|
|                                                                           | Use color proof settings                                                      |
| Color conversions performed by:                                           | PowerDriver-v4 SG400 (US)                                                     |
| Output colors as:                                                         | RGB 👻                                                                         |
|                                                                           | Convert spot colors to RGB                                                    |
| Correct colors using color profile:                                       | sRGB IEC61966-2.1                                                             |
|                                                                           | ✓ Preserve RGB numbers                                                        |
| Rendering intent:                                                         | Perceptual                                                                    |
| The color settings and preview ava<br>device printer that you selected on | ilable in this dialog box are set for the Windows Graphic<br>the General tab. |
| Print Preview                                                             | Print Cancel Apply Help                                                       |

- A. Select the radio button Print composite
- B. Select the radio button Use document color settings

- C. Color conversions performed by: PowerDriver-v4 SG400 (US) or PowerDriver-v4 SG800 (US)
- D. Correct colors using color profile: sRGB IEC61966-2.1

**NOTE:** If sRGB IEC61966-2.1 is not an option, then review Step 6 of this document.

- E. Rendering Intent: Perceptual
- F. Click Print when you are ready to print your image

CoreIDRAW setup is now complete. Be sure to select the PowerDriver-v4 SG400/800 (US) each time you print.

For the absolute latest information and updates on all products, materials, processes and/or procedures relative to all offerings by or through Sawgrass Technologies, Inc., refer to our website: *www.sawgrassink.com*